#### 本商品の使い方 右側にスライドして図を参考にご覧ください。

1) 設備登録シートに必要事項を最初に登録します。(最初に一度登録します)

### 赤字箇所は必須入力箇所です。

シートの保護が掛かっている箇所は予め計算式などが埋め込まれており、入力不要です。

発電所の概要(パネルの型式、枚数他)及び、データー入力方式、固定買取価格、メーカー予想発電量(kWh)を 入力します。(図1、図2参照)

なお、データ入力方式はドロップダウンリストから、当日発電量入力、積算電力データの何れかを選択します。 当日発電量入力は発電量の監視モニター装置などがある場合で日々の発電量データが入力可能な場合に選択します。 低圧設備などの場合等で監視モニター装置など無く、定期的に電力会社の積算電力計の値を読み取って入力する場合、 積算電力データを選択します。この場合、出来るだけこまめに入力することが理想ですが、最低でも1週間に1度、または 1カ月に1度の入力が必要です。(図2参照)

発電量の監視モニター装置等がある場合で発電量のデータがパワーコンディショナーの出力データを計測している場合、 実際の電力会社の売電メータとパワコンの変換効率等のロス分により、若干の誤差が発生する場合が有ります。 その様な場合、発電量換算係数を利用し、変換ロス分などを考慮した値にして下さい。(図3参照) (1%程度のロスがある場合: 発電量変換係数1.00 => 0.99)

### 消費税率を確認します。

# 2) 2018年度から2019年、2020年の各シートに発電量を入力します。

データ入力方式で積算電力データを選択した場合、表の上部の各発電所毎の積算電力の初期値を入力します。 この場合、その発電設備が既に稼働状態である場合、前年度の12月31日の積算電力データを入力します。 そうでない場合、電力会社から連携開始の際に提示される電力量計(売電メータ)の初期値を記入します。

日々の発電量を入力する際にあわせてその日の天候をドロップダウンリストから選択して入力しておきます。 これにより、発電量が天候の影響によるものかどうかの判断の目安になります。(図4参照) なお、表の右上の天候データの取得を利用すれば、該当地域の天候を気象庁のデータから得ることも可能です。 登録例の神戸市を参考にして取得したい地域のデータのリンクを指定してご利用下さい。(図5参照)

日々または定期的に各発電所毎に発電量を登録することで、日々の売電金額、各発電所ごとの発電量の比など が自動計算され表示されます。(図4参照) 入力時点での各発電所の発電量(kWh)、発電金額(円)、発電量の比が表示されます。(図6参照) また、1カ月毎の集計も表示されます。

3) 発電量の推移シートでは各年度毎に入力したデータが集計され、月単位、年単位、3年間のデータの推移が 確認できます。(図7参照) なお、メーカー予想発電量を下回った月が有った場合、その月の発電量が赤字で表示されます。 また、年間を通じて、メーカー予想発電金額を下回った場合、その年の合計発電金額(税込)が赤字で表示 されます。(図7参照)

また、各年度ごとの発電量の前年度比が月単位・年単位で確認できます。 表の先頭の数字をドロップダウンリストで選択し、指定以下の前年度比の値が有った場合、赤字で表示します。 初期値は10%に指定しています。(図7参照)

- 4) グラフシートでは各発電所毎にメーカー予想発電量と実際の発電量を3年分まとめて確認ができます。(図8参照)
- 4箇所合計の発電量、発電金額もまとめて一目で表とグラフで確認できます。(図9、図10参照) 5)
- 備考) 本使い方説明分に用いたデータは実際のデータとは異なり、説明を分かりやすくする為に作成したものです。

| (図7)                   |                         |                |                |                |                          |                         |                                      |                      |            |         |             |         |                         |        |             |
|------------------------|-------------------------|----------------|----------------|----------------|--------------------------|-------------------------|--------------------------------------|----------------------|------------|---------|-------------|---------|-------------------------|--------|-------------|
| 発電量                    | 量の推移(2                  | 2018年から        | 52020年ま        | で)             | ・発電量(kWh)が><br>・発電金額が年間を | ペーカー予想発電量<br>短通じて、メーカーチ | を下回った場合、 <mark>赤</mark><br>予想発電金額を下回 | 字で表示する。<br>lった場合、赤字で | 表示する。      | ・前年度比が「 | 下記の値(%)以    | 上、下回った場 | 合、 <mark>赤字</mark> 表示とす | ·3.    |             |
| 発電所名称 パネルメーカ パネル・型式 結晶 |                         |                | 仕様(W/枚)        | 設置角度(゜)        | 設置枚数                     | 設備容量(KW)                |                                      | 10                   | <b>~</b> % |         |             |         |                         |        |             |
| <b>新</b>               | 第1発電所 シャープ NU-250KA 単結晶 |                |                | 単結晶            | 250                      | 10                      | 1106                                 | 276.5                |            | ı       | _           |         |                         |        |             |
|                        | 2018年度 2019年度           |                |                | 年度             | 2020年度                   |                         | メーカー予想                               |                      |            | 2018年度  | この実績        | 2019年』  | 寛 の実績                   | 2020年慶 | この実績        |
|                        | 発電金額 (円)<br>税込          | 実際発電量<br>(kWh) | 発電金額 (円)<br>税込 | 実際発電量<br>(kWh) | 発電金額 (円)<br>税込           | 実際発電量<br>(kWh)          | 予想発電金額(円)                            | 予想発電量(kWh)           | 備考         | 前年度比    | メーカー予想<br>比 | 前年度比    | メーカー予想<br>比             | 前年度比   | メーカー予想<br>比 |
| 1月                     | ¥772,291                | 17,877         | ¥814,027       | 18,843         | ¥796,176                 | 18,430                  | 752,803                              | 17,426               |            | -       | 102.6%      | 1.05    | 108.1%                  | 0.98   | 105.8%      |
| 2月                     | ¥733,320                | 16,975         | ¥859,828       | 19,903         | ¥754,272                 | 17,460                  | 800,021                              | 18,519               |            | -       | 91.7%       | 1.17    | 107.5%                  | 0.88   | 94.3%       |
| 8月                     | ¥ 1,043,452             | 24,154         | ¥ 1,085,356    | 25,124         | ¥ 1,005,696              | 23,280                  | 1,032,523                            | 23,901               |            | -       | 101.1%      | 1.04    | 105.1%                  | 0.93   | 97.4%       |
| 4月                     | ¥ 1,822,490             | 30,613         | ¥ 1,285,615    | 29,760         | ¥1,173,312               | 27,160                  | 1,238,976                            | 28,680               |            | -       | 106.7%      | 0.97    | 103.8%                  | 0.91   | 94.7%       |
| 5月                     | ¥ 1,353,499             | 31,331         | ¥ 1,351,614    | 31,287         | ¥1,319,976               | 30,555                  | 1,307,016                            | 30,255               |            | -       | 103.6%      | 1.00    | 103.4%                  | 0.98   | 101.0%      |
| 6月                     | ¥1,039,219              | 24,056         | ¥ 1,190,116    | 27,549         | ¥1,131,408               | 26,190                  | 1,140,523                            | 26,401               |            | -       | 91.1%       | 1.15    | 104.3%                  | 0.95   | 99.2%       |
| 7月                     | ¥ 1,262,148             | 29,216         | ¥ 1,266,632    | 29,320         | ¥1,183,201               | 27,389                  | 1,219,406                            | 28,227               |            | -       | 103.5%      | 1.00    | 103.9%                  | 0.93   | 97.0%       |
| 8月                     | ¥ 1,267,596             | 29,343         | ¥ 1,343,358    | 31,096         | ¥ 1,299,024              | 30,070                  | 1,298,506                            | 30,058               |            | -       | 97.6%       | 1.06    | 103.5%                  | 0.97   | 100.0%      |
| 9月                     | ¥ 1,195,731             | 27,679         | ¥ 1,048,480    | 24,270         | ¥984,744                 | 22,795                  | 994,507                              | 23,021               |            | -       | 120.2%      | 0.88    | 105.4%                  | 0.94   | 99.0%       |
| 10月                    | ¥831,794                | 19,255         | ¥987,300       | 22,854         | ¥921,888                 | 21,340                  | 931,435                              | 21,561               |            | -       | 89.3%       | 1.19    | 106.0%                  | 0.93   | 99.0%       |
| 11月                    | ¥646,579                | 14,967         | ¥821,989       | 19,028         | ¥763,281                 | 17,669                  | 761,011                              | 17,616               |            | -       | 85.0%       | 1.27    | 108.0%                  | 0.93   | 100.3%      |
| 12月                    | ¥786,245                | 18,200         | ¥786,035       | 18,195         | ¥723,179                 | 16,740                  | 723,946                              | 16,758               |            | -       | 108.6%      | 1.00    | 108.6%                  | 0.92   | 99.9%       |
| 年間合計                   | ¥12,254,364             | 283,666        | ¥12,840,349    | 297,230        | ¥ 12,056,158             | 279,078                 | ¥12,200,674                          | 282,423              |            | -       | 100.4%      | 1.05    | 105.2%                  | 0.94   | 98.8%       |

(図1)

| 発電所名称 | パネルメーカ    | パネル・型式       | 結晶  | (W/枚) | 設置角度(°) | 設置枚数 | 設備容量(KW) |
|-------|-----------|--------------|-----|-------|---------|------|----------|
| 第1発電所 | シャープ      | NU-250KA     | 単結晶 | 250   | 10      | 1106 | 276.5    |
| 第2発電所 | スカイジャパン   | SBJ-255P-60U | 多結晶 | 255   | 15      | 976  | 248.88   |
| 第3発電所 | スカイジャパン   | SBJ-255P-60U | 多結晶 | 255   | 15      | 216  | 55.08    |
| 第4発電所 | カナディアンソラー | CS6K-295MS   | 単結晶 | 295   | 10      | 100  | 29.5     |

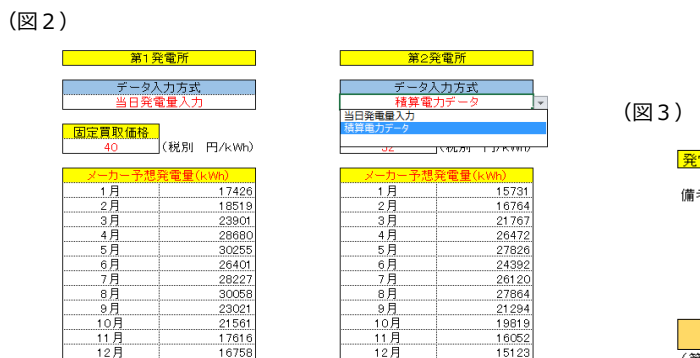

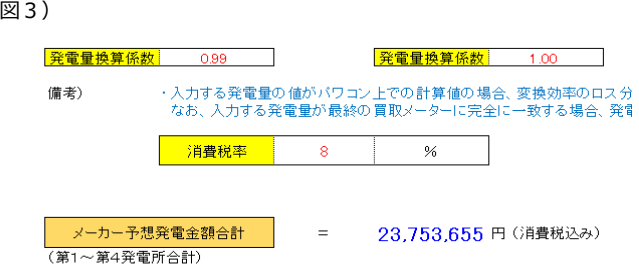

|        |     |                      | データ入ナ<br>当日発電 <del>1</del> | ] <mark>方式</mark><br>∎入力   | <u>データ入力</u><br>当日発電: | <mark>5方式</mark><br>■入力        | <u>データ入</u><br>積算電ナ | <mark>カ方式</mark><br>コデータ              | データ<br>当日発     | 入力方式<br>電量入力                                      |      |      |      |            |       |
|--------|-----|----------------------|----------------------------|----------------------------|-----------------------|--------------------------------|---------------------|---------------------------------------|----------------|---------------------------------------------------|------|------|------|------------|-------|
| 2018年度 |     | <u>積算電力の初期値</u><br>0 |                            | <mark>積算電力の初期値</mark><br>0 |                       | <mark>積算電力の初期値</mark><br>52445 |                     | <mark>したした。<br/>積算電力の初期値<br/>0</mark> |                | 注)データ入力方式が積算電力データの場合、積算電力の初期値(年当初)<br>を必ず設定して下さい。 |      |      |      |            |       |
| n./+   |     | 工经                   | 第1発電所 発電量(kWh)             |                            | 第2発電所 発               | 電量(k₩h)                        | 第3発電所 発             | ٤電量(kWh)                              | 第4発電所 発電量(kWh) |                                                   | 発電量比 |      |      | 当日の発電金額(円) | 進来    |
| 019    | ■隹□ |                      | (計測値)                      | (換算値)                      | (計測値)                 | (換算値)                          | (計測値)               | (換算値)                                 | (計測値)          | (換算値)                                             | 1:2  | 1:3  | 1:4  | (税込み)      | 1/用*5 |
| 1月1日   | 月   | 晴れ                   | 849.92                     | 841.42                     | 774.8                 | 774.80                         |                     | 0.00                                  |                | 0.00                                              | 0.92 | 0.00 | 0.00 | ¥63,126    |       |
| 1月2日   | 火   | 晴れ                   | 641.28                     | 634.87                     | 577                   | 577.00                         |                     | 0.00                                  |                | 0.00                                              | 0.91 | 0.00 | 0.00 | ¥47,367    |       |
| 1月3日   | 水   | 晴れのち曇り               | 573.78                     | 568.04                     | 503.1                 | 503.10                         |                     | 0.00                                  |                | 0.00                                              | 0.89 | 0.00 | 0.00 | ¥41,927    |       |
| 1月4日   | 木   | 晴れのち曇り               | 649.24                     | 642.75                     | 592.7                 | 592.70                         |                     | 0.00                                  |                | 0.00                                              | 0.92 | 0.00 | 0.00 | ¥48,250    |       |
| 1月5日   | 金   | ক্ল                  | 224.8                      | 222.55                     | 192.1                 | 192.10                         |                     | 0.00                                  |                | 0.00                                              | 0.86 | 0.00 | 0.00 | ¥16,253    |       |
| 1月6日   | ±   | 曇り                   | 497.7                      | 492.72                     | 442.9                 | 442.90                         |                     | 0.00                                  |                | 0.00                                              | 0.90 | 0.00 | 0.00 | ¥36,592    |       |
| 1月7日   | Β   | 曇り                   | 637.93                     | 631.55                     | 548.5                 | 548.50                         |                     | 0.00                                  |                | 0.00                                              | 0.87 | 0.00 | 0.00 | ¥46,239    |       |
| 1月8日   | 月   | ক্ল                  | 62.13                      | 61.51                      | 55.3                  | 55.30                          | 53308               | 0.00                                  |                | 0.00                                              | 0.90 | 0.00 | 0.00 | ¥4,568     |       |
| 1月9日   | 火   | 晴れのち曇り               | 550.5                      | 545.00                     | 502                   | 502.00                         |                     | 0.00                                  |                | 0.00                                              | 0.92 | 0.00 | 0.00 | ¥40,893    |       |
| 1月10日  | 水   | 雨のち曇り                | 378.04                     | 374.26                     | 346.2                 | 346.20                         |                     | 0.00                                  |                | 0.00                                              | 0.93 | 0.00 | 0.00 | ¥28,133    |       |
| 1月11日  | 木   | 晴れのち曇り               | 673.3                      | 666.57                     | 606.4                 | 606.40                         |                     | 0.00                                  |                | 0.00                                              | 0.91 | 0.00 | 0.00 | ¥49,753    |       |
| 1月12日  | 金   | 晴れ                   | 1029.22                    | 1018.93                    | 948.1                 | 948.10                         | 53818               | 0.00                                  |                | 0.00                                              | 0.93 | 0.00 | 0.00 | ¥76,784    |       |
| 1月13日  | ±   | 晴れ                   | 953.17                     | 943.64                     | 869.7                 | 869.70                         |                     | 0.00                                  |                | 0.00                                              | 0.92 | 0.00 | 0.00 | ¥70,822    |       |
| 1月14日  | Β   | 晴れのち曇り               | 598.71                     | 592.72                     | 523.6                 | 523.60                         |                     | 0.00                                  |                | 0.00                                              | 0.88 | 0.00 | 0.00 | ¥43,701    |       |
| 1月15日  | 月   | 晴れ                   | 645.17                     | 638.72                     | 593.4                 | 593.40                         |                     | 0.00                                  |                | 0.00                                              | 0.93 | 0.00 | 0.00 | ¥48,101    |       |
| 1月16日  | 火   | 曇り                   | 619.46                     | 613.27                     | 557.3                 | 557.30                         | 54370               | 0.00                                  |                | 0.00                                              | 0.91 | 0.00 | 0.00 | ¥45,753    |       |
| 1月17日  | 水   | ाय                   | 195.85                     | 193.89                     | 173.1                 | 173.10                         |                     | 0.00                                  |                | 0.00                                              | 0.89 | 0.00 | 0.00 | ¥14,358    |       |

(図5)

(図4)

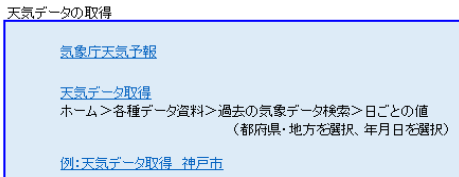

| 日付 2018年1月23日    |          |
|------------------|----------|
| 現時点での総発電         | <u>∎</u> |
| 第1発電所合計発電金額(税込み) | 発電量(kWh) |
| ¥548,014         | 12685.50 |
| 第2発電所合計発電金額(税込み) | 発電量(kWh) |
| ¥399,026         | 11545.90 |
| 第3発電所合計発電金額(税込み) | 発電量(kWh) |
| ¥76,765          | 2451.00  |
| 第4発電所合計発電金額(税込み) | 発電量(kWh) |

(図6)

| ¥0          | 0.00       |  |  |  |
|-------------|------------|--|--|--|
| 第1~第4 合計発電金 | 合計発電量(kWh) |  |  |  |
| ¥1,023,8    | 26682.40   |  |  |  |
|             |            |  |  |  |
| 現時点での発      |            |  |  |  |
| 第1:第2発電比 %  |            |  |  |  |
| 第1:第3発電比 %  | 19.32%     |  |  |  |

第1:第4発電比% 0.00%

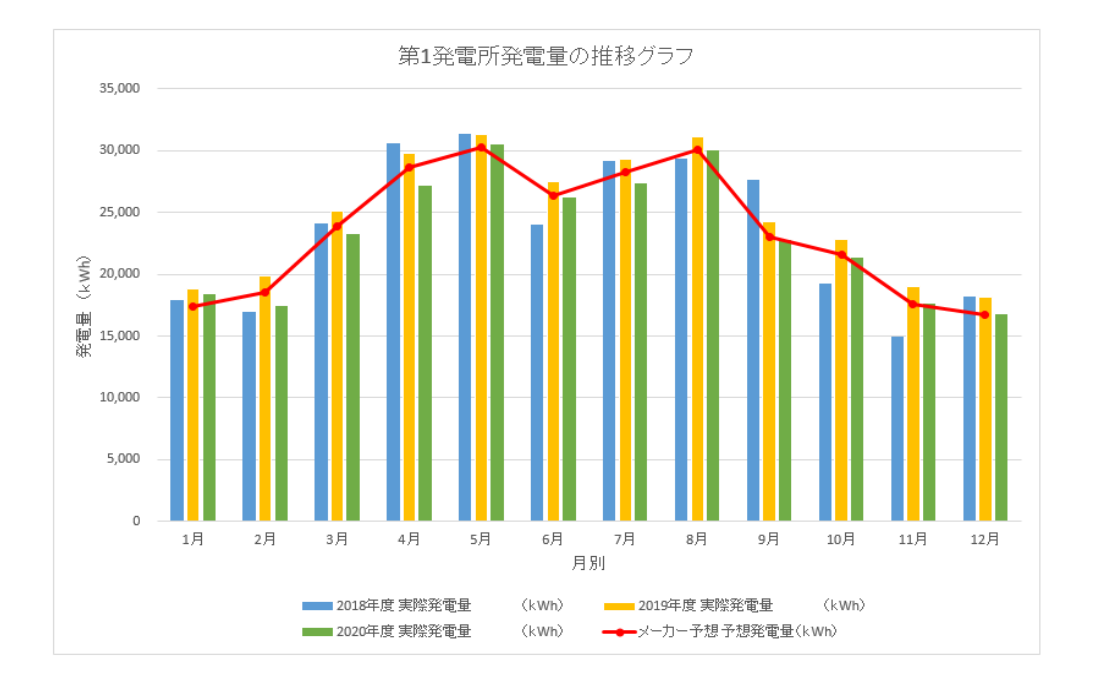

| 第1~3                          | 第1~第4発電所 合計発電金額(税込・円) 及び 合計発電量(kWh) |                |             |                |             |                |             |            |  |  |  |  |
|-------------------------------|-------------------------------------|----------------|-------------|----------------|-------------|----------------|-------------|------------|--|--|--|--|
| 2018年度 2019年度 2020年度 メーカー予想合計 |                                     |                |             |                |             |                |             |            |  |  |  |  |
| 合計                            | 発電金額(円)                             | 実際発電量<br>(kWh) | 発電金額(円)     | 実際発電量<br>(kWh) | 発電金額(円)     | 実際発電量<br>〈kWh〉 | 予想発電金額(円)   | 予想発電量(kWh) |  |  |  |  |
|                               | ¥24,028,865                         | 637,527        | ¥25,331,324 | 672,275        | ¥23,537,900 | 624,608        | ¥23,753,655 | 629,780    |  |  |  |  |

・合計発電金額及び合計発電量が年間を通じて、メーカー予想を下回った場合、赤字で表示する。

## (図10)

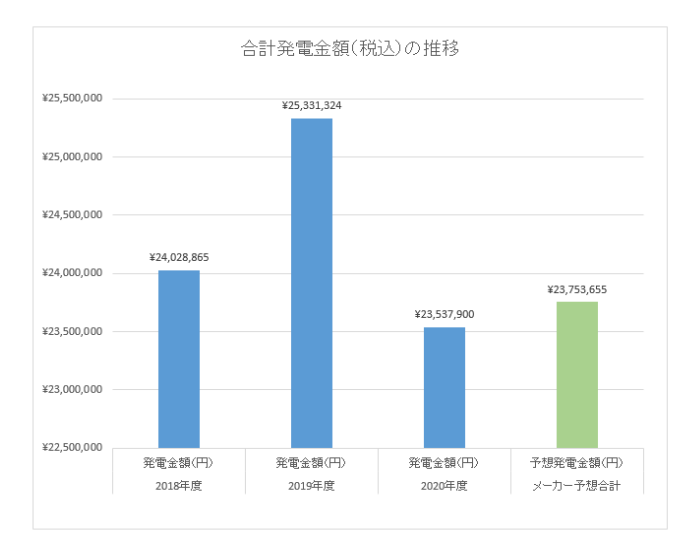

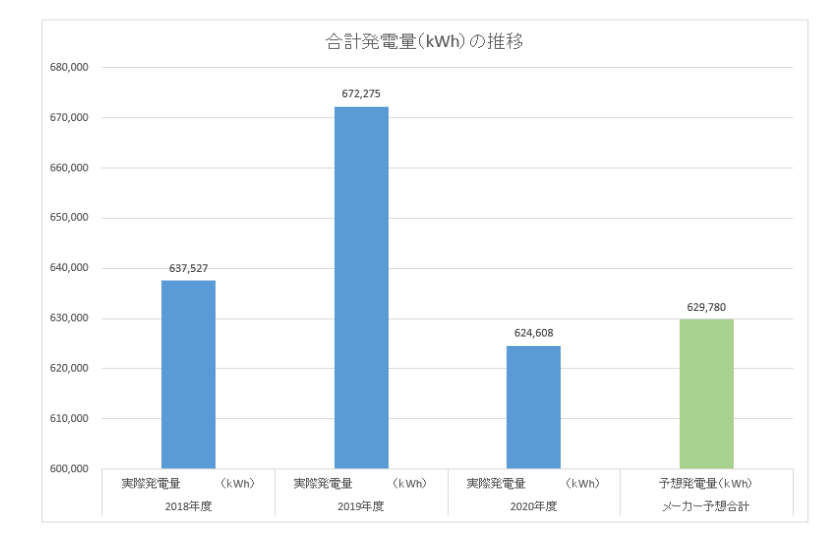